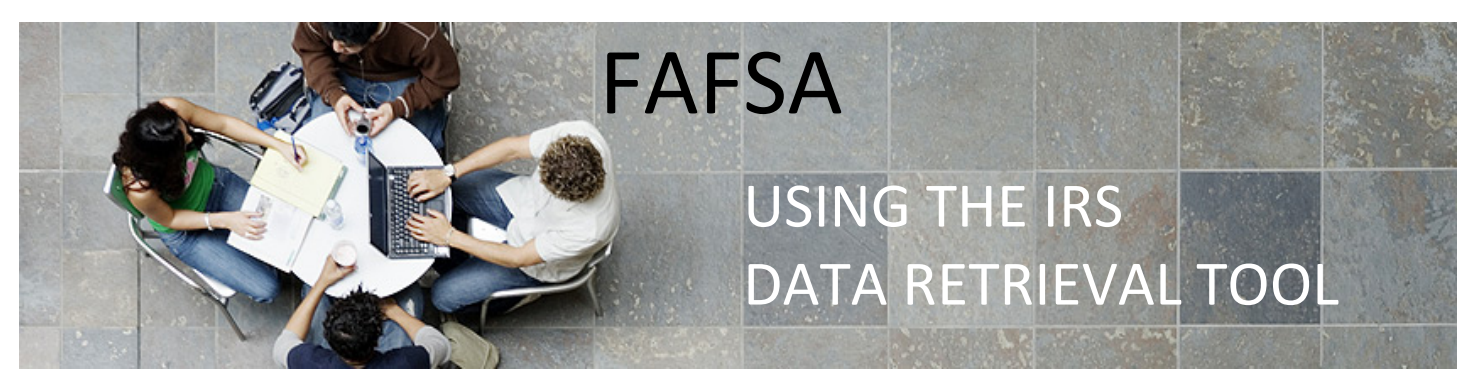

The **IRS Data Retrieval Tool** allows students and parents to access their IRS tax return information needed to complete the Free Application for Federal Student Aid (FAFSA). Students and parents may transfer the data directly into their FAFSA when initially completing the FAFSA or when making a correction. Filers must wait three (3) or more weeks after filing electronically (or up to 8 weeks after filing by mail) in order to successfully use the IRS Data Retrieval Tool.

## HOW TO USE THE IRS DATA RETRIEVAL TOOL

 If you have filed your taxes, the IRS data retrieval tool may be available. When completing the Financials section(s) of the FAFSA, select that you have "Already Completed" your tax return. A series of questions will appear to determine if you are able to use the Retrieval Tool. If available, it will populate a "Link to IRS" button. Click this to continue. NOTE: If the button does not appear, you will need to try a different method of requesting your tax transcripts.

| Student Tax Filing Status                                                                                                    |  |  |  |  |  |  |  |
|----------------------------------------------------------------------------------------------------|--|--|--|--|--|--|--|
| Student<br>Demographics School Selection Dependency Parent Parent<br>Status Demographics Financials Student<br>Financials Student Status Confirmats |  |  |  |  |  |  |  |
| Application was successfully saved.                                                                                                    |  |  |  |  |  |  |  |
| Because the FAFSA belongs to the student, "you" and "your" always (unless otherwise noted) refer to the student.                                    |  |  |  |  |  |  |  |
| Attention! You must provide financial information from your 2018 tax return on the following pages.                                                 |  |  |  |  |  |  |  |
| For 2016, have you completed your IRS income tax return or another tax return?           Already completed         ~                                |  |  |  |  |  |  |  |
| What income tax return did you file for 2018?                                                                                                    |  |  |  |  |  |  |  |
| For 2018, what is your tax filing status according to your tax return?                                                                              |  |  |  |  |  |  |  |
| Head of Household Y                                                                                                    |  |  |  |  |  |  |  |
| 🔃 IRS Data Retrieval Tool                                                                                                    |  |  |  |  |  |  |  |
| Applying is faster and easier if you transfer your tax return information into this FAFSA with the IRS Data Retrieval<br>Tool (IRS DRT)!            |  |  |  |  |  |  |  |
| LINK TO IRS ##                                                                                                    |  |  |  |  |  |  |  |

2. You will then see a "Leaving FAFSA on the Web" notification. Click "Proceed to IRS Site", then "OK", and "OK" again.

|                                                                                  |                                                                                                    | Studen                                                                                                    | t Leaving FA                                                                                                    | FSA                                                                                                    |                                                                                                    |                                                              |
|----------------------------------------------------------------------------------|----------------------------------------------------------------------------------------------------|----------------------------------------------------------------------------------------------------|----------------------------------------------------------------------------------------------------|----------------------------------------------------------------------------------------------------|----------------------------------------------------------------------------------------------------|--------------------------------------------------------------|
| Student<br>Demographics                                                          | School Selection                                                                                                    | Dependency Pare<br>Status Demogr                                                                                                    | nt Parent<br>aphics Financial                                                                                                    | s Student<br>Financials                                                                                                    | Sign & Submit                                                                                        | Confirmatio                                                  |
| STUDENT INFO                                                                     | ORMATION                                                                                                    |                                                                                                    |                                                                                                    |                                                                                                    |                                                                                                    |                                                              |
| G                                                                                | Leaving FA<br>You have er<br>responses a<br>your IRS ta<br>You are not<br>IRS tax info<br>Your saved<br>IRS or choo | <b>UFSA on the Web</b><br>ntered answers to on-<br>ind replace them with<br>x information into thi<br>w leaving <i>FAFSA on t</i><br>ormation. Your FAFSA<br>IFAFSA will automati<br>set to return to <i>FAFSA</i> | e or more income<br>i information com<br>is FAF8A.<br>he Web and will be<br>information will<br>cally open either 1<br>on the Web from | questions. FAFSA o<br>tained in your tax r<br>e transferred to the<br>be saved.<br>when you transfer y<br>the IRS Web site. If | on the Web will de<br>veturn when you t<br>IRS Web site to a<br>your information<br>you do not trans | lete these<br>transfer<br>ccess your<br>from the<br>fer your |
|                                                                                  | information<br>log in to op<br>For your p<br>the FAFSA                                                              | n or choose not to retu<br>en your saved FAFSA<br>protection, your tax r                                                                                                    | arn to FAFSA on ti<br>return informatio                                                                                                | he Web from the IR:<br>on will not display                                                                                     | S Web site, you w                                                                                    | ill have to<br>site or on                                    |
|                                                                                  |                                                                                                    |                                                                                                    | [                                                                                                    | SKIP IRS DRT 🔳                                                                                                    | PROCEED TO                                                                                           | IRS SITE 👲                                                   |
| or c<br>infor                                                                    | lick "Car<br>mation v                                                                                               | ocel" to sta<br>will be say                                                                                                    | ay on thi<br>red if you<br>CAN                                                                                                    | is page. 3<br>u choose<br>CEL                                                                                                  | Zour FA                                                                                              | FSA<br>inue.                                                 |
| Ø IRS                                                                            | 5                                                                                                    |                                                                                                    |                                                                                                    | Return to                                                                                                    | FAFSA   Holp   1                                                                                     | Logout (🔶   E                                                |
|                                                                                  |                                                                                                    |                                                                                                    |                                                                                                    |                                                                                                    |                                                                                                    |                                                              |
| THIS U.S. GOVE<br>recording, reading<br>this system is pro<br>inspection of taxp | U.S. GOVE<br>RNMENT SYSTEM IS<br>g. copying or capturing<br>hibited and subject to<br>sayer records (under 1:       | FOR AUTHORIZED US<br>by authorized personne<br>oriminal and civil penaltic<br>8 U.S.C. 1000 and 28 U.J.                                                                                                    | YSTEM IS<br>ONLY!<br>E ONLY! Use of this<br>of all activities. There<br>s, including all penal<br>S.C. 7213A and 25 U                  | S FOR AUT<br>system constitutes cor<br>e is no right to privacy<br>ties applicable to willfu<br>. S.C. 7431).                  | HORIZEI                                                                                              | D USE<br>interception,<br>uthorized use<br>ss (UNAX) or      |

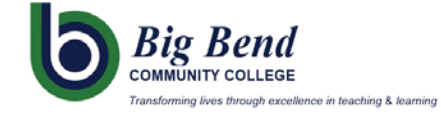

**3.** Once you are in the IRS system, fill in the required information as it appears on your tax return and click "Submit".

| MIRS                                                                                                    | Return to FAFSA   Help   Logout (+ Españo    |
|----------------------------------------------------------------------------------------------------|----------------------------------------------|
|                                                                                                    |                                              |
| Get My Federal Income Tax I                                                                                              | nformation                                   |
| See our Privacy Notice regarding our request for your pe                                                                 | ersonal information.                         |
| Enter the following information from your 2018 Federal Income Tax Return. 👚                                              |                                              |
| All fields are required unless marked otherwise.                                                                         |                                              |
| First Name                                                                                                    |                                              |
| lam                                                                                                    |                                              |
| Last Name                                                                                                    |                                              |
| Student                                                                                                    |                                              |
| Social Security Number                                                                                                   |                                              |
| No input required                                                                                                    |                                              |
| ***.**.                                                                                                    |                                              |
| Date of Birth                                                                                                    |                                              |
| MM/DD/YYYY                                                                                                    |                                              |
| 01/01/2000                                                                                                    |                                              |
| Filing Status 🤶                                                                                                    |                                              |
| Single                                                                                                    | ~                                            |
| P.O. Box (f)<br>Required if entered on your tax return                                                                   |                                              |
| Apartment Number<br>Required if entered on your tax return                                                               |                                              |
|                                                                                                    |                                              |
| Linitad States                                                                                                    | U                                            |
| Office Outes                                                                                                    | ·                                            |
| City, Town or Post Office                                                                                                |                                              |
| State / U.S. Territory                                                                                                   |                                              |
| Select One                                                                                                    | ~                                            |
| ZIP Code                                                                                                    |                                              |
|                                                                                                    |                                              |
| By submitting this information, you certify that you are the person identified. Use of this system                       | m to access another person's information may |
| result in civil and criminal penalties.                                                                                  | ,                                            |
| result in civil and criminal penalties.                                                                                  | ,                                            |
| result in civil and criminal penalties.  SUEMIT Select the button below to exit the IRS system and return to your FAFSA. |                                              |

**4.** Next, you will see two options: "Transfer Now" or "Do not transfer". Select the transfer (top) option.

| Ŵ                  | IRS                                                                                                    |                                                                    | Return to FAFSA   Help   Logout (+   Español |  |  |  |  |  |  |
|--------------------|----------------------------------------------------------------------------------------------------|--------------------------------------------------------------------|----------------------------------------------|--|--|--|--|--|--|
|                    | 2018 Federal Income Tax Information                                                                                                    |                                                                    |                                              |  |  |  |  |  |  |
|                    | Based on the information you provided, the Internal Revenue Service (IRS) located your income tax return. With your permission<br>below, the IRS will securely transfer your tax information to the U.S. Department of Education (ED) to populate any applicable<br>FAFSA* questions.                                                                                                    |                                                                    |                                              |  |  |  |  |  |  |
|                    | For your protection, the IRS will not display your tax information and will further encrypt any tax information transferred using the IRS<br>DRT; therefore, ED is unable to display your tax information on your FAFSA form.                                                                                                    |                                                                    |                                              |  |  |  |  |  |  |
|                    | The data retrieved from your tax return is limited to the items listed below as you reported to the IRS:                                                                                                    |                                                                    |                                              |  |  |  |  |  |  |
| Tax<br>Nam<br>Soci | Tax Year                                                                                                    | Type of Return Filed                                               | Untaxed Portion of IRA Distributions &       |  |  |  |  |  |  |
|                    | Name(s)                                                                                                    | Adjusted Gross Income                                              | Pensions/Annuities                           |  |  |  |  |  |  |
|                    | Social Security Number                                                                                                    | Income Earned from Work                                            | Tax-exempt interest income                   |  |  |  |  |  |  |
|                    | Filing Status                                                                                                    | Income Tax                                                         | IRA Deductions and Payments                  |  |  |  |  |  |  |
|                    | IRS Exemptions                                                                                                    | Education Credits                                                  | Status of Amended Returns Received           |  |  |  |  |  |  |
|                    | Refer to your fax moords if you have a question about the values you reported.<br>Transfer My Tax Information into the FAFSA Form 🕐                                                                                                    |                                                                    |                                              |  |  |  |  |  |  |
|                    |                                                                                                    |                                                                    |                                              |  |  |  |  |  |  |
|                    | The tax information provided to fafts gov will populate the answers to the<br>appropriate FAFSA questions. After the FAFSA questions are oppoulated,<br>your IRS section will end, and your INF2s has your IAF2s has not the CAPSA to the CAPSA to |                                                                    |                                              |  |  |  |  |  |  |
|                    | Do Not Transfer My Tax Information and R                                                                                                    | eturn to the FAFSA Form 👔                                          |                                              |  |  |  |  |  |  |
|                    | By clicking the "Do Not Transfer" button, you<br>your tax information electronically. Your IRS<br>return to your FAFSA form.                                                                                                    | u are choosing not to transfer<br>5 session will end, and you will | DO NOT TRANSFER                              |  |  |  |  |  |  |
|                    |                                                                                                    |                                                                    |                                              |  |  |  |  |  |  |

5. Once you have checked the transfer option and clicked on "Transfer Now", it will take you back to the FAFSA with a notification stating: You have successfully transferred your (year) IRS tax information. You can then continue through the remainder of your FAFSA.

Remember to sign & submit at the end!

 If you have already completed your FAFSA and are making a correction to the FINANCIAL section(s), make sure to continue to the last page of the FAFSA application after your taxes have transferred, then sign and resubmit your FAFSA for processing.

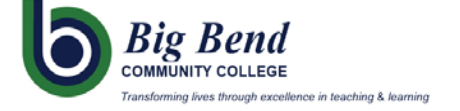